# Installation des services DHCP, AD et DNS

Active Directory est un service annuaire de Microsoft intégré aux serveurs Windows, conçu pour faciliter la gestion des ressources d'un réseau. Il permet d'administrer les comptes utilisateurs, les ordinateurs et les dossiers partagés de manière centralisée. En regroupant les processus d'identification et d'authentification des utilisateurs, il simplifie la gestion des accès et renforce la sécurité. Cela signifie que les administrateurs peuvent facilement contrôler qui a accès à quelles ressources, tout en maintenant un niveau élevé de sécurité et de contrôle sur l'ensemble du réseau.

# Installation d'Active Directory, du DNS et du DHCP

Prérequis

- Changer le nom de la machine en « Azerty »
- Mettre une adresse IP statique

Nom Machine : Azerty Rôles : Active Directory Adresse IP : 192.168.3.200 Masque de sous-réseau : 255.255.255.0 Passerelle par défaut : 192.168.3.240 Serveur DNS préféré : 127.0.0.1

## Installation des rôles AD, DNS, DHCP

- Depuis le Gestionnaire de serveur, cliquer sur **gérer** puis **«Ajouter des rôles et des fonctionnalités»** 

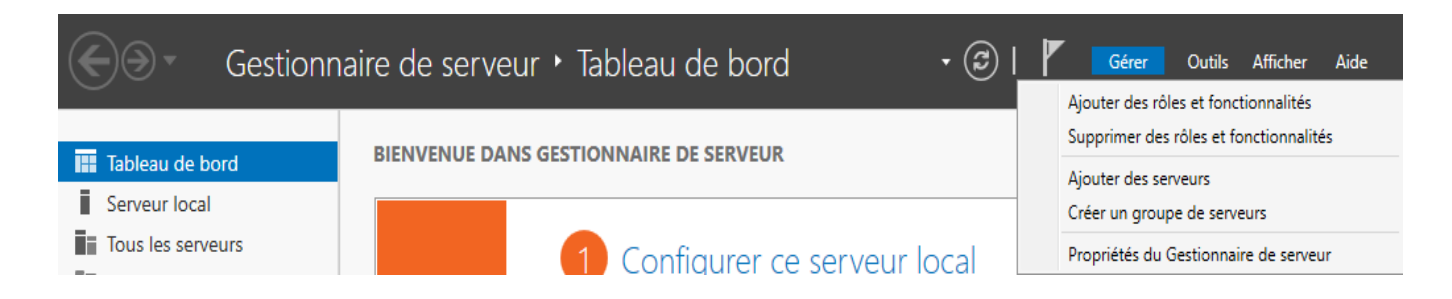

- Sur l'Assistant Ajout de rôles et de fonctionnalités, passer l'introduction avec **suivan**t.

| 📥 Assistant Ajout de rôles et de fo                                                                                                    | onctionnalités                                                                                                    | -                                                                               |                    | $\times$   |
|----------------------------------------------------------------------------------------------------|----------------------------------------------------------------------------------------------------|---------------------------------------------------------------------------------|--------------------|------------|
| Avant de comme                                                                                                    | ncer                                                                                                    | SERVEUR DE                                                                      | DESTINATI<br>Aze   | ON<br>erty |
| Avant de commencer<br>Type d'installation<br>Sélection du serveur<br>Rôles de serveurs<br>Fonctionnalités<br>Confirmation<br>Résultats | Cet Assistant permet d'installer des rôles, des services de rôle ou des fonct<br>déterminer les rôles, services de rôle ou fonctionnalités à installer en foncti<br>de votre organisation, tels que le partage de documents ou l'hébergement<br>Pour supprimer des rôles, des services de rôle ou des fonctionnalités :<br>Démarrer l'Assistant de Suppression de rôles et de fonctionnalités<br>Avant de continuer, vérifiez que les travaux suivants ont été effectués :<br>• Le compte d'administrateur possède un mot de passe fort<br>• Les paramètres réseau, comme les adresses IP statiques, sont configurés<br>• Les dernières mises à jour de sécurité de Windows Update sont installées<br>Si vous devez vérifier que l'une des conditions préalables ci-dessus a été se<br>exécutez les étapes, puis relancez l'Assistant.<br>Cliquez sur Suivant pour continuer. | ionnalités. Vous (<br>on des besoins i<br>d'un site Web.<br>stisfaite, fermez l | devez<br>nformatio | ques<br>t, |
|                                                                                                    | < Précédent Suivant >                                                                                                    | Installer                                                                       | Annule             | er         |

### - Sélectionné le type d'installation basée sur un rôle ou une fonctionnalité.

| 📥 Assistant Ajout de rôles et de foi                                                                                                   | nctionnalités                                                                                                    |                                                                                                    | -                                                                         |                                     | $\times$  |
|----------------------------------------------------------------------------------------------------|----------------------------------------------------------------------------------------------------|----------------------------------------------------------------------------------------------------|---------------------------------------------------------------------------|-------------------------------------|-----------|
| Sélectionner le typ                                                                                                    | be d'installation                                                                                                    |                                                                                                    | SERVEUR DE D                                                              | DESTINATIC<br>Aze                   | )N<br>rty |
| Avant de commencer<br>Type d'installation<br>Sélection du serveur<br>Rôles de serveurs<br>Fonctionnalités<br>Confirmation<br>Résultats | <ul> <li>Sélectionnez le type d'installation. Vous pou ordinateur physique ou virtuel en fonctionn</li> <li>Installation basée sur un rôle ou une f Configurez un serveur unique en ajoutan</li> <li>Installation des services Bureau à dist Installez les services de rôle nécessaires à déployer des bureaux basés sur des ordin</li> </ul> | ivez installer des rôles et des fonct<br>ement, ou sur un disque dur virtue<br>fonctionnalité<br>it des rôles, des services de rôle et<br>iance<br>à l'infrastructure VDI (Virtual Deskt<br>nateurs virtuels ou sur des sessions | ionnalités sur<br>1 hors connex<br>des fonctionn<br>op Infrastructu<br>s. | un<br>ion.<br>Ialités.<br>ure) pour |           |
|                                                                                                    | < Pr                                                                                                    | récédent Suivant >                                                                                                    | Installer                                                                 | Annule                              | r         |

## - Sélectionner son serveur pool pour installer les rôles et suivant.

| 📥 Assistant Ajout de rôles et de for                                                   | nctionnalités                                                                                                    |                                                                              |                                                                                                  | -                                                  |                                     | ×        |
|----------------------------------------------------------------------------------------|----------------------------------------------------------------------------------------------------|------------------------------------------------------------------------------|--------------------------------------------------------------------------------------------------|----------------------------------------------------|-------------------------------------|----------|
| Sélectionner le ser                                                                    | rveur de destina                                                                                                    | ition                                                                        |                                                                                                  | SERVEUR DE D                                       | DESTINATIC<br>Azer                  | )N<br>ty |
| Avant de commencer<br>Type d'installation<br>Sélection du serveur<br>Rôles de serveurs | Sélectionnez le serveur ou l<br>Sélectionner un serveur<br>Sélectionner un disque<br>Pool de serveurs                                                 | le disque dur virtuel<br>du pool de serveur<br>dur virtuel                   | sur lequel installer des rôles e<br>s                                                            | t des fonctionn                                    | ıalités.                            |          |
| Fonctionnalités<br>Confirmation                                                        | Filtre :                                                                                                    |                                                                              |                                                                                                  |                                                    |                                     |          |
|                                                                                        | Azerty                                                                                                    | 192.168.3.250                                                                | Microsoft Windows Server 20                                                                      | 022 Standard E                                     | valuation                           |          |
|                                                                                        | 1 ordinateur(s) trouvé(s)<br>Cette page présente les ser<br>ont été ajoutés à l'aide de l<br>serveurs hors connexion et<br>incomplète ne sont pas rép | veurs qui exécutent<br>a commande Ajout<br>les serveurs nouvel<br>vertoriés. | Windows Server 2012 ou une<br>er des serveurs dans le Gestion<br>lement ajoutés dont la collecte | version ultérie<br>naire de serveu<br>de données e | ure et qui<br>ur. Les<br>st toujour | i<br>rs  |
|                                                                                        |                                                                                                    | < Précé                                                                      | ident Suivant >                                                                                  | Installer                                          | Annule                              | r        |

## - Sélectionner les rôles DHCP, DNS et AD DS, puis suivant.

| Sélectionner des rôles de serveurs                                                                                                    | IATION<br>Azerty                                                     |
|----------------------------------------------------------------------------------------------------|----------------------------------------------------------------------|
| Avail de commender         Type d'installation         Sélection du serveur         Rôles       Description         Rôles       Description         Service DHCP       Service DHCP         Service Surger DNS       Service Surger DNS         Services AD DS       Services AD DS         Confirmation       Services AD RMS (Active Directory Lightweight Dire       Services au RMS (Active Directory Rights Manage)         Services de fédération Active Directory (AD FS)       Services de fédération Active Di | ets sur<br>les<br>urs du<br>isent<br>ur<br>aau un<br>is<br>un<br>ion |
| Services WSUS (Windows Server Update Services)                                                                                                    |                                                                      |
| < Précédent Suivant > Installer An                                                                                                    | nuler                                                                |

### - Ne pas sélectionner de fonctionnalités et suivant.

assistant Ajout de rôles et de fonctionnalités

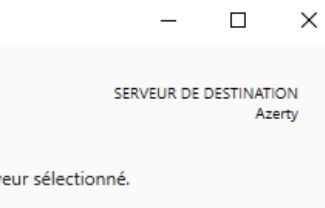

# Sélectionner des fonctionnalités

| Type d'installation                                                                                                    | Fonctionnalités                                                                                                    | Description                                                                                                    |
|----------------------------------------------------------------------------------------------------|----------------------------------------------------------------------------------------------------|----------------------------------------------------------------------------------------------------|
| Sélection du serveur<br>Rôles de serveurs<br>Fonctionnalités<br>Serveur DHCP<br>Serveur DNS<br>AD DS<br>Confirmation<br>Résultats | Image: NET Framework 4.8 Features (2 sur 7 installé(s))   Antivirus Microsoft Defender (Installé)   Assistance à distance   Base de données interne Windows   BranchCache   Chiffrement de lecteur BitLocker   Client d'impression Internet   Client pour NFS   Client Telnet   Client TFTP   Clustering de basculement   Collection des événements de configuration et de   Compression différentielle à distance   Conteneurs   Data Center Bridging   Déverrouillage réseau BitLocker   DirectPlay   Enhanced Storage   Équilibrage de la charge réseau | .NET Framework 4.8 provides a<br>comprehensive and consistent<br>programming model for quickly and<br>easily building and running<br>applications that are built for various<br>platforms including desktop PCs,<br>Servers, smart phones and the public<br>and private cloud. |
|                                                                                                    | < Précédent Suivan                                                                                                    | t > Installer Annuler                                                                                                    |

### - Passer les explications du DHCP et suivant.

| 📥 Assistant Ajout de rôles et de f                                                                                                    | onctionnalités                                                                                                    | -                                                       |                                                       | ×         |
|----------------------------------------------------------------------------------------------------|----------------------------------------------------------------------------------------------------|---------------------------------------------------------|-------------------------------------------------------|-----------|
| Serveur DHCP                                                                                                    | SERVE                                                                                                    | EUR DE D                                                | ESTINATIO<br>Aze                                      | )N<br>rty |
| Avant de commencer<br>Type d'installation<br>Sélection du serveur<br>Rôles de serveurs<br>Fonctionnalités<br>Serveur DNS<br>AD DS<br>Confirmation<br>Résultats | Le protocole DHCP (Dynamic Host Configuration Protocol) permet aux serveurs d'att<br>adresses IP aux ordinateurs et autres périphériques reconnus comme clients DHCP. L<br>serveur DHCP sur le réseau fournit aux ordinateurs et autres périphériques réseau TC<br>adresses IP valides, ainsi que les paramètres de configuration supplémentaires néces:<br>options DHCP. Cela leur permet de se connecter à d'autres ressources réseau, telles o<br>DNS, des serveurs WINS et des routeurs.<br>À noter :<br>• Vous devez configurer au moins une adresse IP statique sur cet ordinateur.<br>• Avant d'installer un serveur DHCP, vous devez planifier vos sous-réseaux, étendues<br>Stockez le plan dans un lieu sûr pour le consulter ultérieurement. | ribuer d<br>e déplo<br>P/IP des<br>saires, a<br>que des | les<br>iement o<br>s<br>ppelés<br>serveurs<br>usions. | ďun       |
|                                                                                                    | < Précédent Suivant > Installe                                                                                                    | r                                                       | Annule                                                | r         |

#### - Passer les explications de l'Active Directory et suivant.

📥 Assistant Ajout de rôles et de fonctionnalités  $\times$ SERVEUR DE DESTINATION Serveur DNS Azerty Le système DNS (Domain Name System) fournit une méthode standard d'association de noms à des Avant de commencer adresses Internet numériques. Cela permet aux utilisateurs de référencer les ordinateurs du réseau en Type d'installation utilisant des noms faciles à retenir au lieu de longues séries de chiffres. En outre, le système DNS intègre un espace de noms hiérarchique, ce qui permet que chaque nom d'hôte soit unique sur un réseau local Sélection du serveur ou étendu. Les services DNS Windows peuvent être intégrés aux services DHCP (Dynamic Host Rôles de serveurs Configuration Protocol) sur Windows. Il n'est ainsi plus nécessaire d'ajouter des enregistrements DNS lorsque des ordinateurs sont ajoutés au réseau. Fonctionnalités Serveur DHCP Éléments à noter : Serveur DNS · L'intégration du serveur DNS aux services de domaine Active Directory réplique les données DNS et AD DS d'autres données du service d'annuaire, ce qui facilite la gestion DNS. Confirmation · Les services de domaine Active Directory nécessitent l'installation d'un serveur DNS sur le réseau. Si vous installez un contrôleur de domaine, vous pouvez aussi installer le rôle serveur DNS avec l'Assistant Installation des services de domaine Active Directory, en sélectionnant le rôle Services de domaine Active Directory. < Précédent Suivant > Installer Annuler

#### - Passer les explications du DNS et suivant.

| 🚡 Assistant Ajout de rôles et de fonctionnalités                                                                          |                                                                                                    |                                                                                               |                                                            | ×          |
|----------------------------------------------------------------------------------------------------|----------------------------------------------------------------------------------------------------|-----------------------------------------------------------------------------------------------|------------------------------------------------------------|------------|
| Services de doma                                                                                                    | aine Active Directory                                                                                                    | SERVEUR DE I                                                                                  | DESTINATIO<br>Aze                                          | DN<br>irty |
| Avant de commencer<br>Type d'installation<br>Sélection du serveur<br>Rôles de serveurs<br>Fonctionnalités<br>Serveur DHCP | <ul> <li>Les services de domaine Active Directory (AD DS) stockent des informations sur ordinateurs et les périphériques sur le réseau. Les services AD DS permettent au gérer ces informations de façon sécurisée et facilitent le partage des ressources les utilisateurs.</li> <li>À noter :</li> <li>Pour veiller à ce que les utilisateurs puissent quand même se connecter au ré de serveur, installez un minimum de deux contrôleurs de domaine par doma</li> <li>Les services AD DS nécessitent qu'un serveur DNS soit installé sur le réseau.</li> </ul> | r les utilisate<br>ux administra<br>s et la collabo<br>éseau en cas<br>iine.<br>Si aucun serv | urs, les<br>ateurs de<br>oration e<br>de panne<br>veur DNS | ntre<br>e  |
| AD DS<br>Confirmation<br>Résultats                                                                                        | Azure Active Directory, un service en ligne distinct, peut fournir u<br>des identités et des accès, des rapports de sécurité et une auther<br>applications web dans le cloud et sur site.<br>En savoir plus sur Azure Active Directory<br>Configurer Office 365 avec Azure Active Directory Connect                                                                                                    | une gestion s                                                                                 | implifiée<br>iique aux                                     | <br>       |
|                                                                                                    | < Précédent   Suivant >   Ir                                                                                                    | nstaller                                                                                      | Annule                                                     | er         |

#### - Confirmer l'installation en cliquant sur installer.

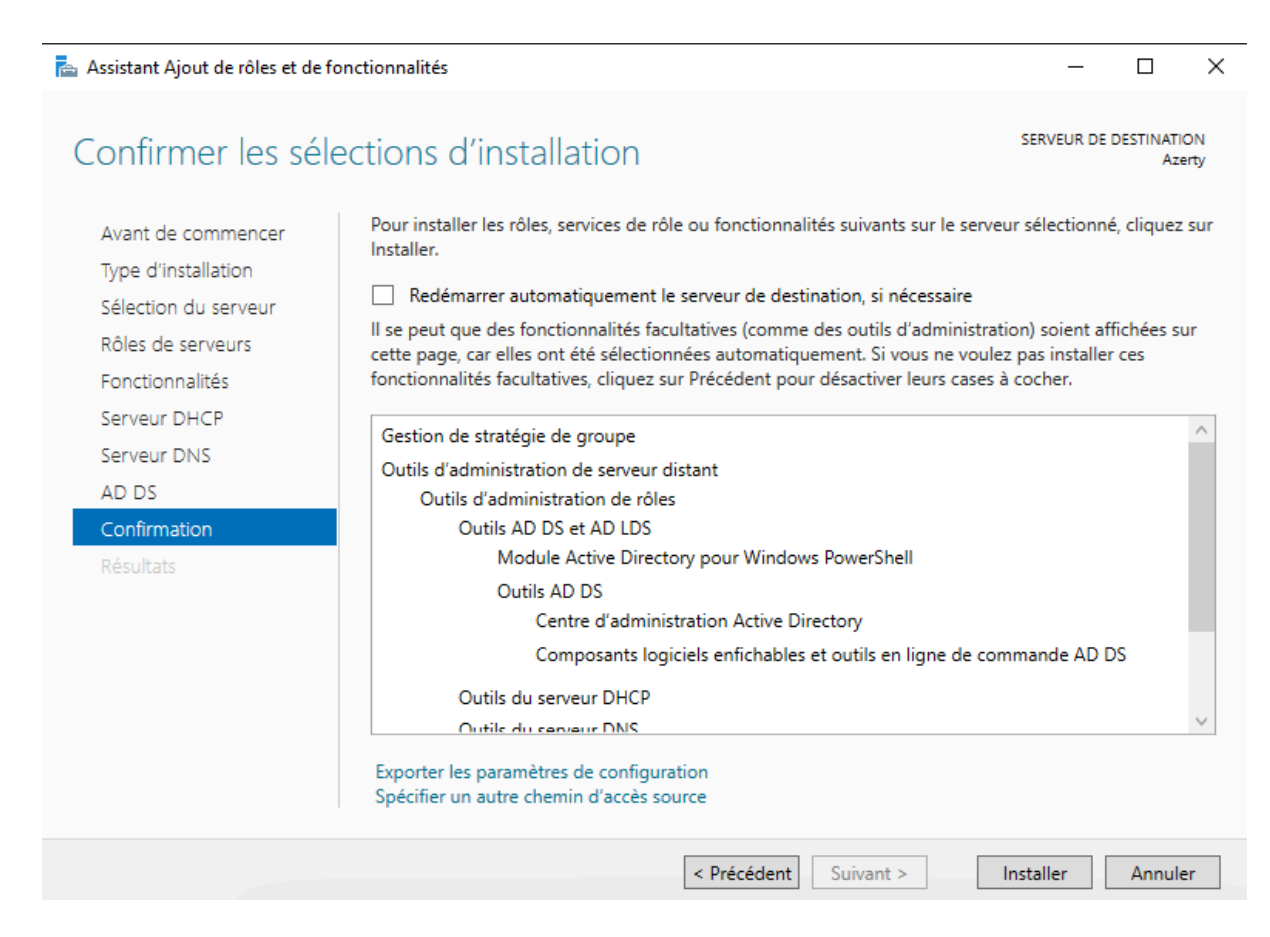

#### - Fermer la fenêtre d'Assistant Ajout de rôles et de fonctionnalités.

| 📥 Assistant Ajout de rôles et d | e fonctionnalités                                                                                                    | -                               |                  | ×          |
|---------------------------------|----------------------------------------------------------------------------------------------------|---------------------------------|------------------|------------|
| Progression de                  | l'installation                                                                                                    | SERVEUR DE I                    | DESTINATI<br>Aze | ON<br>erty |
| Résultats                       | Afficher la progression de l'installation                                                                                                    |                                 |                  |            |
|                                 | i Installation de fonctionnalité                                                                                                    |                                 |                  |            |
|                                 | Configuration requise. Installation réussie sur Azerty.                                                                                                    |                                 |                  |            |
|                                 | Serveur DHCP<br>Lancer l'Assistant Post-installation DHCP                                                                                                    |                                 |                  | ^          |
|                                 | Services AD DS<br>Des étapes supplémentaires sont requises pour faire de cet ordinateur un<br>domaine.                                                                                                    | contrôleur de                   | 2                |            |
|                                 | Gestion de stratégie de groupe                                                                                                    |                                 |                  |            |
|                                 | Outils d'administration de serveur distant<br>Outils d'administration de rôles                                                                                                    |                                 |                  | ~          |
|                                 | Vous pouvez fermer cet Assistant sans interrompre les tâches en cours<br>leur progression ou rouvrez cette page en cliquant sur Notifications da<br>commandes, puis sur Détails de la tâche.<br>Exporter les paramètres de configuration | d'exécution.<br>ans la barre de | Examinez<br>e    | Z          |
|                                 | < Précédent Suivant >                                                                                                    | Fermer                          | Annule           | er         |

## Configuration de l'Active Directory

#### Création du domaine

- Sur le gestionnaire de serveur, **Cliquez sur le drapeau, puis cliquez sur** « **Promouvoir ce serveur en contrôleur de domaine** ».

| € Э• Ge              | stionnaire de serveur 🔸 T                                                                  | ableau               | ı de bord 🛛 🗸 🕫 l 🍢                                      | Gérer | Outils | Afficher | Aide |
|----------------------|--------------------------------------------------------------------------------------------|----------------------|----------------------------------------------------------|-------|--------|----------|------|
| 📰 Tableau de bord    | BIENVENUE DANS GESTI                                                                       | onna 🤺               | Configuration post-déploiement                           |       |        |          | ^    |
| Serveur local        |                                                                                            | _                    | Configuration requise pour : Serveur DHCP à AZERTY       |       |        |          |      |
| Tous les serveurs    | 👝 Gestionnaire de serveur                                                                  |                      | Terminer la configuration DHCP                           |       |        |          |      |
| AD DS                | Tester la gestion de serveurs avec Win                                                     | kows Ad              | Configuration post-déploiement                           |       |        |          |      |
| ÎI DHCP              | Windows Admin Center regroupe des foncti                                                   | onnalité             |                                                          |       |        |          |      |
| 🛱 DNS                | application basée sur un navigateur. Il s'ex<br>associé à aucun frais supplémentaire (autr | écute su<br>es que v | Configuration requise pour : Services AD DS à            |       |        |          |      |
| Services de fichiers |                                                                                            |                      | AZERTY<br>Promouvoir ce serveur en contrôleur de domaine |       |        |          |      |

- Ajouter une nouvelle forêt, le nom de domaine est Qwerty.local

|                                                                                                    | SERVEUR |                |
|----------------------------------------------------------------------------------------------------|---------|----------------|
| Configuration de déploie         Options du contrôleur de         Options supplémentaires         Chemins d'accès         Examiner les options         Vérification de la configur         Installation         Résultats | A       | CIBLE<br>zerty |
| En savoir plus sur les configurations de déploiement                                                                                                    |         |                |
| < Précédent Suivant > Installer                                                                                                    | Annul   | er             |

## - Informer le mot de passe du domaine. Le mot de passe sera : **P@\$\$Words**

| 🚡 Assistant Configuration des services de domaine Active Directory |  |
|--------------------------------------------------------------------|--|
|--------------------------------------------------------------------|--|

| Configuration de déploieSélectionner le niveau fonctionnel de la nouvelle forêt et du domaine racineOptions DNSNiveau fonctionnel de la forêt :Windows Server 2012 *Options supplémentairesNiveau fonctionnel du domaine :Windows Server 2012 *Chemins d'accèsSélectionner le niveau fonctionnel du domaine :Windows Server 2012 *Examiner les optionsSélectionner le niveau fonctionnel du domaine :Sélectioner le niveau fonctionnel du domaine :Vérification de la configurServeur DNS (Domain Name System)Sélectioner le niveau fonctionel de la contrôleur de domaineInstallationCatalogue global (GC)Contrôleur de domaine en lecture seule (RODC)Taper le mot de passe du mode de restauration des services d'annuaire (DSRM)Mot de passe :Confirmer le mot de passe :Confirmer le mot de passe : | Options du contrá                                                                                                    | òleur de domaine                                                                                                    |                                                                                                    | SERVEUR CIBLE<br>Azerty |
|----------------------------------------------------------------------------------------------------|----------------------------------------------------------------------------------------------------|----------------------------------------------------------------------------------------------------|----------------------------------------------------------------------------------------------------|-------------------------|
| En savoir plus sur les options pour le contrôleur de domaine                                                                                                    | Configuration de déploie<br>Options du contrôleur de<br>Options DNS<br>Options supplémentaires<br>Chemins d'accès<br>Examiner les options<br>Vérification de la configur<br>Installation<br>Résultats | Sélectionner le niveau fonctionnel de<br>Niveau fonctionnel de la forêt :<br>Niveau fonctionnel du domaine :<br>Spécifier les fonctionnalités de contre<br>✓ Serveur DNS (Domain Name Syst<br>✓ Catalogue global (GC)<br>Contrôleur de domaine en lectur<br>Taper le mot de passe du mode de re<br>Mot de passe :<br>Confirmer le mot de passe : | e la nouvelle forêt et du domaine racine<br>Windows Server 2012<br>Windows Server 2012<br>ôleur de domaine<br>tem)<br>e seule (RODC)<br>estauration des services d'annuaire (DSRM)<br>••••••••<br>••••••• |                         |

\_

 $\times$ 

## - Passer l'option DNS car le rôle a déjà été installé, faire **suivant.**

| 📥 Assistant Configuration des serv                                                                                                    | ices de domaine Active Directory —                                                                                                    | ×                  |
|----------------------------------------------------------------------------------------------------|----------------------------------------------------------------------------------------------------|--------------------|
| Options DNS                                                                                                    | SERVEL                                                                                                    | IR CIBLE<br>Azerty |
| ▲ Il est impossible de créer un<br>Configuration de déploie<br>Options du contrôleur de<br>Options DNS<br>Options supplémentaires<br>Chemins d'accès<br>Examiner les options<br>Vérification de la configur<br>Installation<br>Résultats | e délégation pour ce serveur DNS car la zone parente faisant autorité est intro Afficher plus<br>Spécifier les options de délégation DNS<br>Créer une délégation DNS | ×                  |
|                                                                                                    | < Précédent Suivant > Installer An                                                                                                    | nuler              |

## - Confirmer le nom NetBIOS, faire suivant.

| 📥 Assistant Configuration des ser       | vices de domaine Active Directory  |                             |                | -   |               | ×             |
|-----------------------------------------|------------------------------------|-----------------------------|----------------|-----|---------------|---------------|
| Options supplém                         | entaires                           |                             |                | SEF | RVEUR C<br>Az | IBLE<br>zerty |
| Configuration de déploie                | Vérifiez le nom NetBIOS attribué   | au domaine et modifiez-le : | si nécessaire. |     |               |               |
| Options du contrôleur de<br>Options DNS | Le nom de domaine NetBIOS :        | QWERTY                      |                |     |               |               |
| Options supplémentaires                 |                                    |                             |                |     |               |               |
| Chemins d'accès                         |                                    |                             |                |     |               |               |
| Examiner les options                    |                                    |                             |                |     |               |               |
| Vérification de la configur             |                                    |                             |                |     |               |               |
| Installation                            |                                    |                             |                |     |               |               |
| Résultats                               |                                    |                             |                |     |               |               |
|                                         |                                    |                             |                |     |               |               |
|                                         |                                    |                             |                |     |               |               |
|                                         |                                    |                             |                |     |               |               |
|                                         |                                    |                             |                |     |               |               |
|                                         |                                    |                             |                |     |               |               |
|                                         |                                    |                             |                |     |               |               |
|                                         | En savoir plus sur d'autres option | s                           |                |     |               |               |
|                                         |                                    | < Précédent Suivant 2       | Installe       | er  | Annule        | er            |

## - Garder le chemin d'accès par défaut, faire suivant.

| 📥 Assistant Configuration des servi                                                                                                    | ices de domaine Active Directory                                                                                                   |                                                                                                   | _        |                | ×           |
|----------------------------------------------------------------------------------------------------|----------------------------------------------------------------------------------------------------|---------------------------------------------------------------------------------------------------|----------|----------------|-------------|
| Chemins d'accès                                                                                                    |                                                                                                    |                                                                                                   | SER      | VEUR CI<br>Aze | BLE<br>erty |
| Configuration de déploie<br>Options du contrôleur de<br>Options DNS<br>Options supplémentaires<br>Chemins d'accès<br>Examiner les options | Spécifier l'emplacement de la base de de<br>Dossier de la base de données :<br>Dossier des fichiers journaux :<br>Dossier SYSVOL : | onnées AD DS, des fichiers journaux et<br>C:\Windows\NTDS<br>C:\Windows\NTDS<br>C:\Windows\SYSVOL | de SYSV( | DL             |             |
| Vérification de la configur<br>Installation<br>Résultats                                                                                  | En savoir plus sur les chemins d'accès Ac                                                                                          | tive Directory                                                                                    |          |                |             |
|                                                                                                    | < Pré                                                                                                    | cédent Suivant > Install                                                                          | er       | Annule         | r           |

## - Confirmer la sélection, faire suivant.

| 📥 Assistant Configuration des services de domaine Active Directory                                                                                                    | -                                                                                                    |                               | ×               |
|----------------------------------------------------------------------------------------------------|----------------------------------------------------------------------------------------------------|-------------------------------|-----------------|
| Examiner les options                                                                                                    | :                                                                                                    | SERVEUR                       | CIBLE<br>Azerty |
| Configuration de déploie<br>Options du contrôleur de<br>Options DNS<br>Options supplémentaires<br>Chemins d'accès<br><b>Examiner les options</b><br>Vérification de la configur<br>Installation<br>Résultats<br>Vérisitats<br>Vérification de la configur<br>Installation<br>Résultats<br>Vérisitation<br>Résultats<br>Vérisitation<br>Résultation<br>Résult | ue premier contrôleur de domaine Active Directory o<br>et « Qwerty.local ». C'est aussi le nom de la nouvelle<br>/ERTY<br>Windows Server 2012<br>: Windows Server 2012<br>: Windows Server 2012<br>portés vers un script Windows PowerShell pour<br>plémentaires | l'une<br>forêt.<br>icher le s | ∧<br>∨          |
|                                                                                                    | < Précédent Suivant > Installer                                                                                                    | Annu                          | iler            |

### - Lancer l'installation.

| Assistant Configuration des serv                                                                                                    | rices de domaine Active Directory –                                                                                                    | x í                |
|----------------------------------------------------------------------------------------------------|----------------------------------------------------------------------------------------------------|--------------------|
| Vérification de la c                                                                                                    | configuration requise server                                                                                                    | JR CIBLE<br>Azerty |
| <ul> <li>Toutes les vérifications de la<br/>Configuration de déploie</li> <li>Options du contrôleur de</li> <li>Options DNS</li> <li>Options supplémentaires</li> </ul> | a configuration requise ont donné satisfaction. Cliquez sur Installer pour comme… Afficher plus<br>La configuration requise doit être validée avant que les services de domaine Active Directo<br>installés sur cet ordinateur<br>Réexécuter la vérification de la configuration requise                                                                                                    | ry soient          |
| Chemins d'accès<br>Examiner les options<br>Vérification de la configur<br>Installation<br>Résultats                                                                     | <ul> <li>Voir les résultats</li> <li>connaissances (http://go.microsoft.com/fwlink/?Linkld=104751).</li> <li>Il est impossible de créer une délégation pour ce serveur DNS car la zone parente faisant autorité est introuvable ou elle n'exécute pas le serveur DNS Windows. Si vou procédez à l'intégration avec une infrastructure DNS existante, vous devez manuellement créer une délégation avec ce serveur DNS dans la zone parente pour activer une résolution de noms fiable en dehors du domaine « Qwerty.local ». Sinon, aucune action n'est requise.</li> <li>Vérification de la configuration requise terminée</li> </ul> | 5                  |
|                                                                                                    | <ul> <li>Toutes les vérifications de la configuration requise ont donné satisfaction. Cliquez su Installer pour commencer l'installation.</li> <li>A Si vous cliquez sur Installer, le serveur redémarre automatiquement à l'issue de l'opérat promotion.</li> <li>En savoir plus sur les conditions préalables</li> <li><précédent< pre=""> <pre>Suivant &gt;</pre> <pre>Installer</pre> <pre>Ar</pre> </précédent<></li></ul>                                                                                                    | ion de             |

- Fermer l'Assistance du domaine Active Directory ce qui redémarre la machine.

| E Assist<br>Résultats                                                                                                    | ant Configuration des services de domaine Active Directory                                           |
|----------------------------------------------------------------------------------------------------|----------------------------------------------------------------------------------------------------|
| Ce serveur a été correcteme<br>Configuration de déploie<br>Options du contrôleur de<br>Options DNS<br>Options supplémentaires<br>Chemins d'accès<br>Examiner les options<br>Vérification de la configur<br>Installation<br>Résultats | <image/> <text><text><text><text><text><text><text></text></text></text></text></text></text></text> |
|                                                                                                    | < Précédent Suivant > Fermer Annuler                                                                 |

## Configuration du DHCP

- Sur le gestionnaire de serveur, cliquez sur le drapeau, cliquez sur « Terminer la configuration DHCP ».

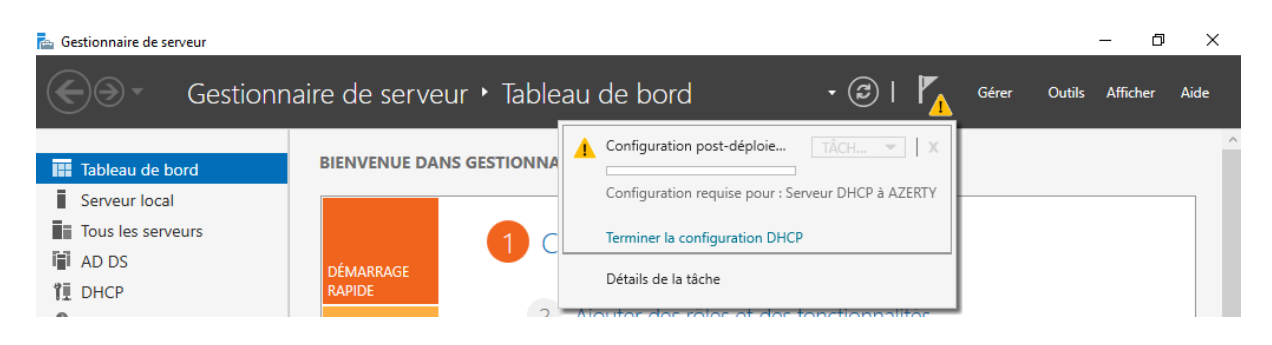

- Passer l'introduction de la configuration du DHCP, faire **suivant**.

| 📥 Assistant Configuration post-ins | stallation DHCP                                                                                                    | —         |         | × |
|------------------------------------|----------------------------------------------------------------------------------------------------|-----------|---------|---|
| Description                        |                                                                                                    |           |         |   |
| Description                        | Les étapes suivantes seront effectuées pour configurer le serveur DHCP sur l'or                                                  | rdinateur | cible : |   |
| Autorisation<br>Résumé             | Créez les groupes de sécurité suivants pour la délégation de l'administration d<br>- Administrateurs DHCP<br>- Utilisateurs DHCP | u serveur | r DHCP. |   |
|                                    | Autorisez le serveur DHCP sur l'ordinateur cible (s'il appartient au domaine).                                                   |           |         |   |
|                                    |                                                                                                    |           |         |   |
|                                    |                                                                                                    |           |         |   |
|                                    |                                                                                                    |           |         |   |
|                                    |                                                                                                    |           |         |   |
|                                    |                                                                                                    |           |         |   |
|                                    | < Précédent Suivant > Valid                                                                                                    | er        | Annule  | r |

- Autorisation de l'installation de configuration avec le compte administrateur de domaine, faire **valider**.

| 📥 Assistant Configuration post-ir     | nstallation DHCP                                                                                                    | _             |            | ×    |
|---------------------------------------|----------------------------------------------------------------------------------------------------|---------------|------------|------|
| Autorisation                          |                                                                                                    |               |            |      |
| Description<br>Autorisation<br>Résumé | Spécifiez les informations d'identification à utiliser pour autoriser ce serve AD DS. <ul> <li>Utiliser les informations d'identification de l'utilisateur suivant Nom d'utilisateur :</li> <li>QWERTY\Administrateur</li> <li>Utiliser d'autres informations d'identification Nom d'utilisateur :</li> <li>Ignorer l'autorisation AD</li> </ul> | eur DHCP dan: | s les serv | ices |
|                                       | < Précédent Suivant >                                                                                                    | Valider       | Annule     | r    |

### - Fermer le résumé de la configuration installer

| 📥 Assistant Configuration post-ir                                                  | nstallation DHCP                                                                                                  | -         |          | $\times$ |
|------------------------------------------------------------------------------------|----------------------------------------------------------------------------------------------------|-----------|----------|----------|
| Assistant Configuration post-in<br>Résumé<br>Description<br>Autorisation<br>Résumé | L'état des étapes de configuration post-installation est indiqué ci-dessous :<br>Création des groupes de sécurité | upes de s | sécurité | ×        |
|                                                                                    | < Précédent Suivant > Ferm                                                                                        | ier       | Annule   | 2r       |

### Création des plages d'adresses :

#### - Gestionnaire de serveur, Outils, **DHCP**.

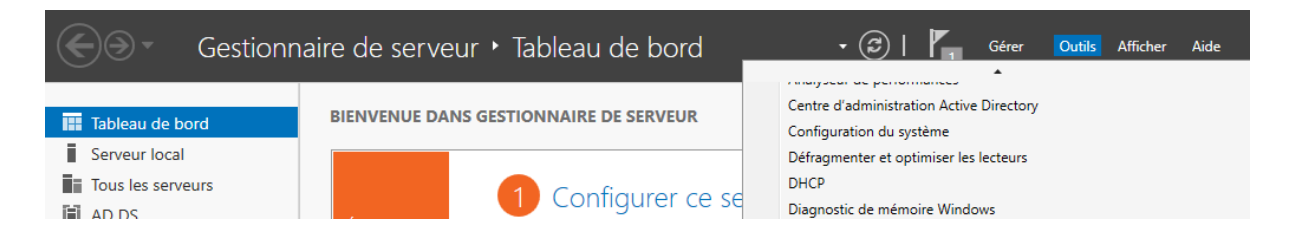

- DHCP -> Azerty.Qwerty.local -> Clic droit IPv4 -> Nouvelle étendue...

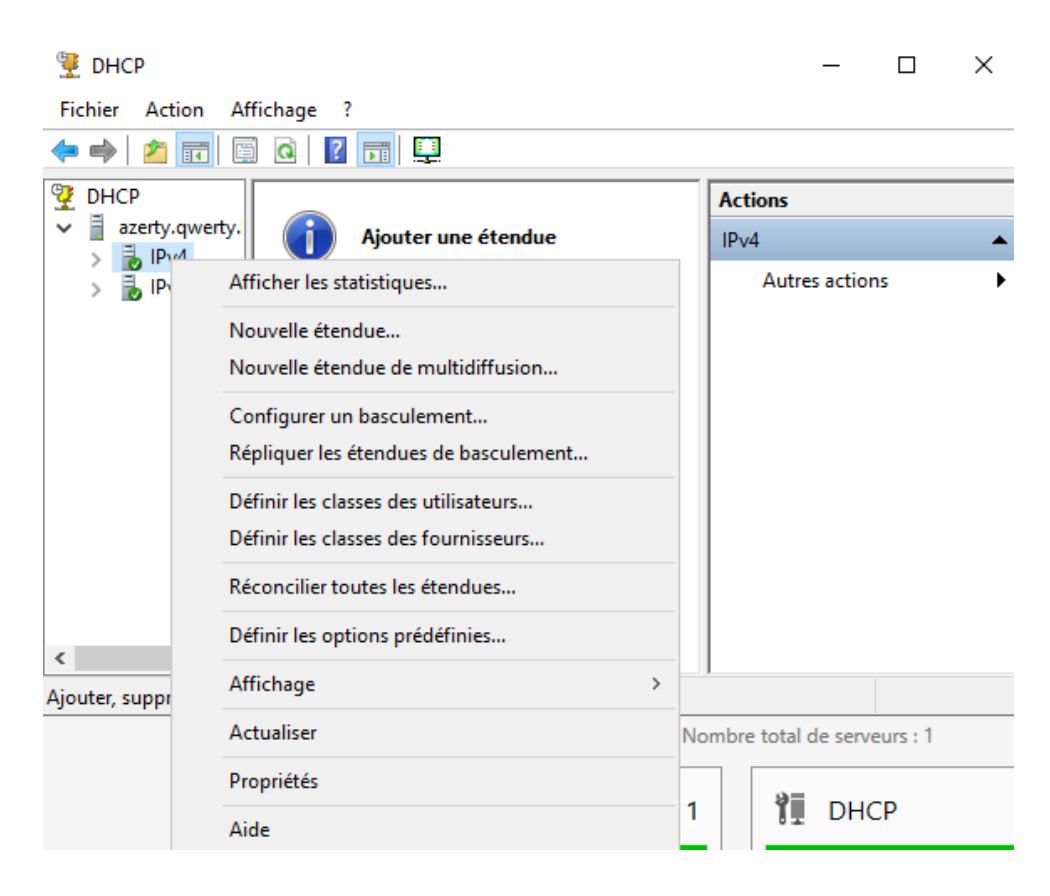

- Passer l'intro d'Assistant Nouvelle étendue, faire suivant.

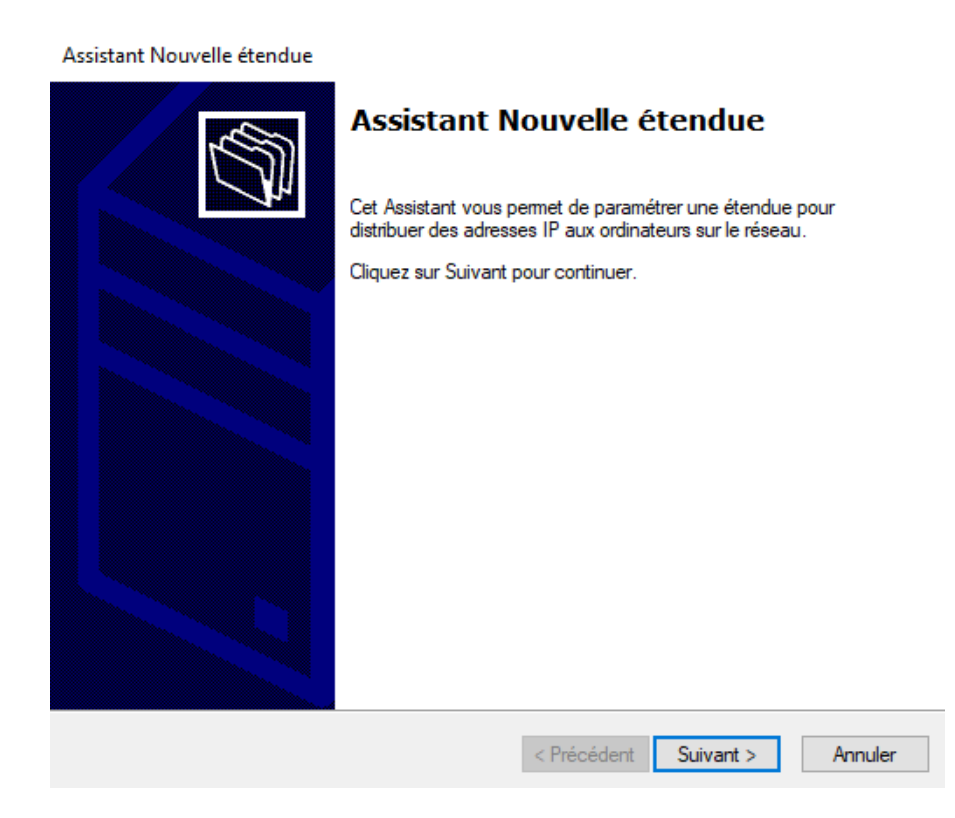

- Renseigner le **nom** de la nouvelle étendue en utilisant "étendue", puis faire **suivant**.

Assistant Nouvelle étendue

| Nom de l'étendue<br>Vous devez foum<br>foumir une descri | ir un nom pour identifier l'étendue. Vous avez aussi la possibilité de<br>ption.                                                         | S      |
|----------------------------------------------------------|----------------------------------------------------------------------------------------------------|--------|
| Tapez un nom et<br>d'identifier rapider                  | une description pour cette étendue. Ces informations vous permettront<br>nent la manière dont cette étendue est utilisée dans le réseau. |        |
| Nom :                                                    | Etendue 1                                                                                                    |        |
| Description :                                            |                                                                                                    |        |
|                                                          |                                                                                                    |        |
|                                                          |                                                                                                    |        |
|                                                          |                                                                                                    |        |
|                                                          |                                                                                                    |        |
|                                                          |                                                                                                    |        |
|                                                          | < Précédent Suivant > A                                                                                                    | nnuler |

- Indiquer **l'adresse IP de début, l'adresse IP de fin,** la **longueur** du **masque** et le **masque du sous réseau**.

| Assistant Nouvelle étendue                                                            |
|---------------------------------------------------------------------------------------|
| Vous définissez la plage d'adresses en identifiant un jeu d'adresses IP consécutives. |
| Paramètres de configuration pour serveur DHCP                                         |
| Entrez la plage d'adresses que l'étendue peut distribuer.                             |
| Adresse IP de 192 . 168 . 3 . 1<br>début :                                            |
| Adresse IP de fin : 192 . 168 . 3 . 254                                               |
| Paramètres de configuration qui se propagent au client DHCP.                          |
| Longueur : 24                                                                         |
| Masque de 255 . 255 . 255 . 0                                                         |
|                                                                                       |
|                                                                                       |
| < Précédent Suivant > Annuler                                                         |

- Exclure l'adresse IP du serveur (192.168.3.200), puis faire suivant.

| Assistant Nouvelle étendue                                                                                                    |
|----------------------------------------------------------------------------------------------------|
| Ajout d'exclusions et de retard<br>Les exclusions sont des adresses ou une plage d'adresses qui ne sont pas distribuées par le<br>serveur. Un retard est la durée pendant laquelle le serveur retardera la transmission d'un<br>message DHCPOFFER. |
| Entrez la plage d'adresses IP que vous voulez exclure. Si vous voulez exclure une adresse<br>unique, entrez uniquement une adresse IP de début.                                                                                                    |
| Adresse IP de début: Adresse IP de fin :                                                                                                    |
| 192 168 3 200 Ajouter                                                                                                    |
| Plane d'adresses exclue :                                                                                                    |
| Supprimer                                                                                                    |
| - Subbunger                                                                                                    |
| Retard du sous-réseau en                                                                                                    |
| millisecondes :                                                                                                    |
|                                                                                                    |
|                                                                                                    |
|                                                                                                    |
|                                                                                                    |
|                                                                                                    |
| < Précédent Suivant > Annuler                                                                                                    |

- Imposer la durée du bail (8 jours), faire suivant.

#### Assistant Nouvelle étendue

#### Durée du bail

La durée du bail spécifie la durée pendant laquelle un client peut utiliser une adresse IP de cette étendue.

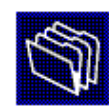

| La durée d<br>l'ordinateur<br>constitués<br>distance, d                                                                                                    | lu bail doit th<br>r est connec<br>essentiellem<br>les durées d | éoriquement<br>té au même r<br>ent par des o<br>e bail plus co | être égale au<br>éseau physio<br>rdinateurs po<br>urtes peuver | u temps moyen d<br>que. Pour les rés<br>ortables ou des c<br>nt être utiles. | lurant lequel<br>eaux mobiles<br>slients d'accès à |         |
|----------------------------------------------------------------------------------------------------|-----------------------------------------------------------------|----------------------------------------------------------------|----------------------------------------------------------------|------------------------------------------------------------------------------|----------------------------------------------------|---------|
| De la même manière, pour les réseaux stables qui sont constitués principalement<br>d'ordinateurs de bureau ayant des emplacements fixes, des durées de bail plus longues<br>sont plus appropriées. |                                                                 |                                                                |                                                                | igues                                                                        |                                                    |         |
| Définissez                                                                                                    | la durée des                                                    | baux d'éten                                                    | due lorsqu'ils                                                 | s sont distribués j                                                          | par ce serveur.                                    |         |
| Limitée à :                                                                                                    |                                                                 |                                                                |                                                                |                                                                              |                                                    |         |
| Jours :                                                                                                    | Heures :                                                        | Minutes :                                                      |                                                                |                                                                              |                                                    |         |
|                                                                                                    |                                                                 |                                                                |                                                                |                                                                              |                                                    |         |
|                                                                                                    |                                                                 |                                                                |                                                                | < Précédent                                                                  | Suivant >                                          | Annuler |

## - Configurer maintenant les options sur toutes les étendues, faire **suivant**.

#### Assistant Nouvelle étendue

| Configuration des paramètres DHCP<br>Vous devez configurer les options DHCP les plus courantes pour que les clients<br>puissent utiliser l'étendue.                                                                                                    | ()      |
|----------------------------------------------------------------------------------------------------|---------|
| Lorsque les clients obtiennent une adresse, ils se voient attribuer des options DHCP,<br>telles que les adresses IP des routeurs (passerelles par défaut), des serveurs DNS, et<br>les paramètres WINS pour cette étendue.<br>Les paramètres que vous sélectionnez maintenant sont pour cette étendue et ils<br>remplaceront les paramètres configurés dans le dossier Options de serveur pour ce<br>serveur.<br>Voulez-vous configurer les options DHCP pour cette étendue maintenant ?<br>Oui, je veux configurer ces options maintenant |         |
| O Non, je configurerai ces options ultérieurement                                                                                                    |         |
| < Précédent Suivant >                                                                                                    | Annuler |

## - Passer cette étape, puis faire suivant.

#### Assistant Nouvelle étendue

| Routeur (passerelle par dé<br>Vous pouvez spécifier les ro<br>distribués par cette étendue | <b>aut )</b><br>uteurs, ou les passerelles p. | ar défaut, qui doivent être | Ø |
|--------------------------------------------------------------------------------------------|-----------------------------------------------|-----------------------------|---|
| Pour ajouter une adresse IP<br>entrez l'adresse ci-dessous.                                | pour qu'un routeur soit utilis                | é par les clients,          |   |
| Adresse IP :                                                                               |                                               |                             |   |
| 1                                                                                          | Ajouter                                       |                             |   |
|                                                                                            | Supprimer                                     |                             |   |
|                                                                                            | Monter                                        |                             |   |
|                                                                                            | Descendre                                     |                             |   |
|                                                                                            |                                               |                             |   |
|                                                                                            |                                               |                             |   |

< Précédent Suivant > Annuler

- Ajouter le DNS (Qwerty.local : 192.168.3.200) Automatique.

| sistant Nouvelle étendue                                                                                       |                                                   |                                                             |                                       |                                    |
|----------------------------------------------------------------------------------------------------|---------------------------------------------------|-------------------------------------------------------------|---------------------------------------|------------------------------------|
| Nom de domaine et serv<br>DNS (Domain Name Sy<br>clients sur le réseau.                                        | <b>reurs DNS</b><br>stem) mappe et tra            | duit les noms de domain                                     | es utilisés par les                   | (C)                                |
| Vous pouvez spécifier le don<br>résolution de noms DNS.                                                        | naine parent à utili                              | ser par les ordinateurs cl                                  | ients sur le réseau                   | ı pour la                          |
|                                                                                                    |                                                   |                                                             |                                       |                                    |
| Domaine parent : Qwerty                                                                                        | local                                             |                                                             |                                       |                                    |
| Domaine parent : Qwerty Pour configurer les clients d'                                                         | local<br>étendue pour qu'il                       | s utilisent les serveurs D                                  | NS sur le réseau.                     | entrez                             |
| Domaine parent : Qwerty<br>Pour configurer les clients d'<br>les adresses IP pour ces sen                      | local<br>étendue pour qu'il<br>/eurs.             | s utilisent les serveurs D                                  | NS sur le réseau,                     | entrez                             |
| Domaine parent : Qwerty<br>Pour configurer les clients d'<br>les adresses IP pour ces sen<br>Nom du serveur :  | local<br>étendue pour qu'il<br>veurs.             | s utilisent les serveurs D<br>Adresse IP :                  | NS sur le réseau,                     | entrez                             |
| Domaine parent : Qwerty<br>Pour configurer les clients d'i<br>les adresses IP pour ces sen<br>Nom du serveur : | local<br>étendue pour qu'il<br>/eurs.             | s utilisent les serveurs D<br>Adresse IP :                  | NS sur le réseau,                     | <b>entrez</b><br>puter             |
| Domaine parent : Qwerty<br>Pour configurer les clients d'i<br>les adresses IP pour ces sen<br>Nom du serveur : | local<br>étendue pour qu'il<br>veurs.<br>Résoudre | s utilisent les serveurs D<br>Adresse IP :<br>192.168.3.200 | NS sur le réseau,                     | entrez<br>puter                    |
| Domaine parent : Qwerty<br>Pour configurer les clients d'<br>les adresses IP pour ces sen<br>Nom du serveur :  | local<br>étendue pour qu'il<br>veurs.<br>Résoudre | s utilisent les serveurs D<br>Adresse IP :                  | NS sur le réseau,<br>Ajo<br>Sup<br>Mo | entrez<br>outer<br>primer<br>onter |

### - Pas de serveur WINS NetBIOS, faire suivant.

#### Assistant Nouvelle étendue

#### Serveurs WINS

Les ordinateurs fonctionnant avec Windows peuvent utiliser les serveurs WINS pour convertir les noms NetBIOS d'ordinateurs en adresses IP.

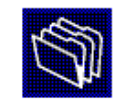

|                                                                                    | Ajouter                                                      |
|------------------------------------------------------------------------------------|--------------------------------------------------------------|
| Résoudre                                                                           | Supprime                                                     |
|                                                                                    | Monter                                                       |
|                                                                                    | Descendro                                                    |
| Pour modifier ce comportement pour les cl<br>de nœud WINS/NBT, dans les options de | ients DHCP Windows, modifiez l'option 046, typ<br>l'étendue. |

#### - Activer l'étendue maintenant.

#### Assistant Nouvelle étendue

#### Activer l'étendue

Les clients ne peuvent obtenir des baux d'adresses que si une étendue est activée.

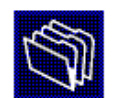

| Voulez-vous activer cette étendue maintenant ?  |
|-------------------------------------------------|
| Oui, je veux activer cette étendue maintenant   |
| O Non, j'activerai cette étendue ultérieurement |
|                                                 |
|                                                 |
|                                                 |
|                                                 |
|                                                 |
|                                                 |
|                                                 |
|                                                 |
|                                                 |
|                                                 |
| < Précédent Suivent > Annule                    |
| < Precedenic Sulvanic> Annule                   |

### - Terminer la création de l'étendu.

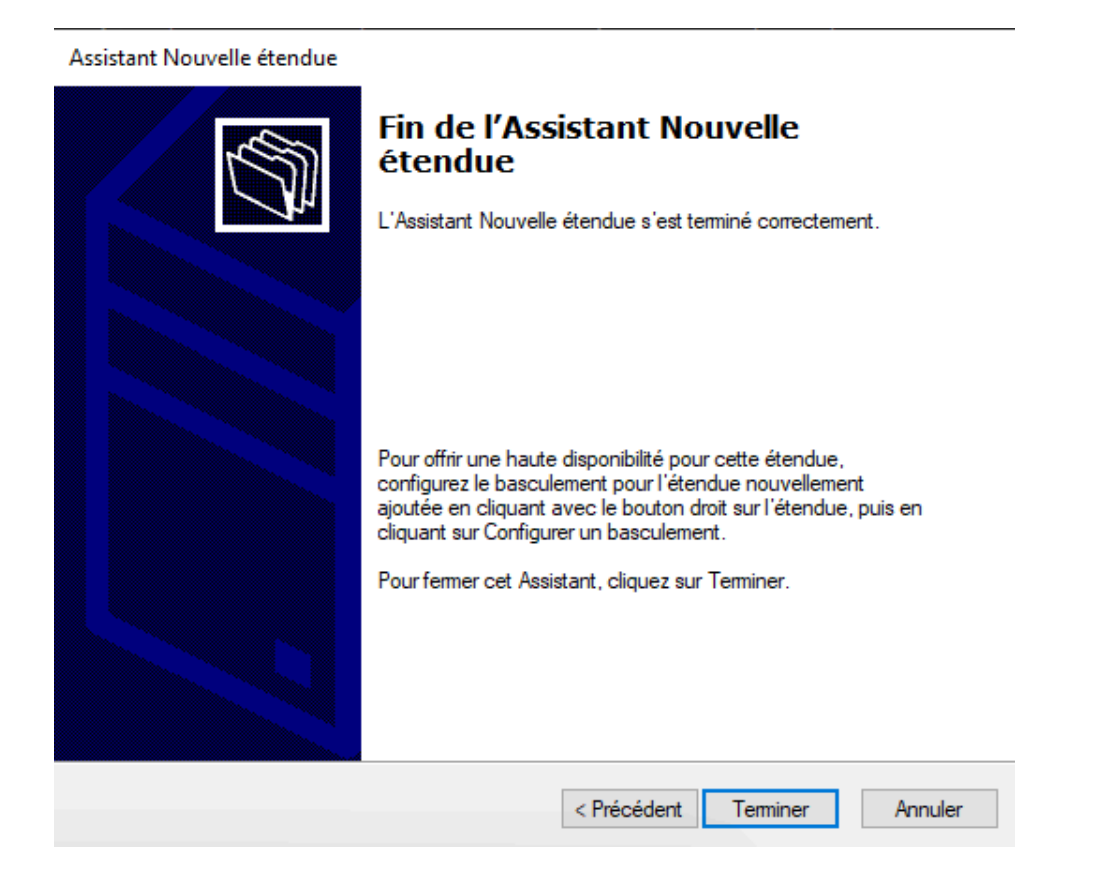

## Configuration du DNS

## Vérifications de zones de recherche directe :

- Gestionnaire de serveur -> Outils -> DNS.

| Gestionna         | aire de serveur 🕨 Serveur local | 🗸 🍘   🎽 Gérer 🛛 Outils Afficher Aide                               |  |  |
|-------------------|---------------------------------|--------------------------------------------------------------------|--|--|
| Tableau de bord   | PROPRIÉTÉS<br>Pour Azerty       | Configuration du système<br>Défragmenter et optimiser les lecteurs |  |  |
| Serveur local     | Nom de l'archinsteur Aterty     | DHCP<br>Diagnostic de mémoire Windows                              |  |  |
| Tous les serveurs | Domaine Qwerty.local            | DNS<br>Domaines et approbations Active Directory                   |  |  |

- DNS -> AZERTY -> Zones de recherches directes -> Vérifier que la zone Qwerty.local a bien été créée.

| 🛔 Gestionnaire DNS                                                                                                    |                                           |                                                                            | -                                    |                                       | × |
|----------------------------------------------------------------------------------------------------|-------------------------------------------|----------------------------------------------------------------------------|--------------------------------------|---------------------------------------|---|
| Fichier Action Affichage ?                                                                                                    |                                           |                                                                            |                                      |                                       |   |
| 🗢 🄿 🙍 📊 🧟 😹 🛛 🖬                                                                                                    |                                           |                                                                            |                                      |                                       |   |
| <ul> <li>DNS</li> <li>AZERTY</li> <li>Cones de recherche direc</li> <li>Cones de recherche direc</li> <li>Cones de recherche invei</li> <li>Cones de recherche invei</li> <li>Points d'approbation</li> <li>Redirecteurs conditionne</li> </ul> | Nom<br>msdcs.Qwerty.local<br>Qwerty.local | Type<br>Serveur principal intégré à Act<br>Serveur principal intégré à Act | État<br>En cours d'e<br>En cours d'e | État DNSSEC<br>Non signé<br>Non signé |   |
| < >                                                                                                    | <                                         |                                                                            |                                      |                                       | > |
|                                                                                                    |                                           |                                                                            |                                      |                                       |   |

#### Nouvelle Zone inversé :

- Clic droit sur zones de recherche inversée -> Nouvelle zone...

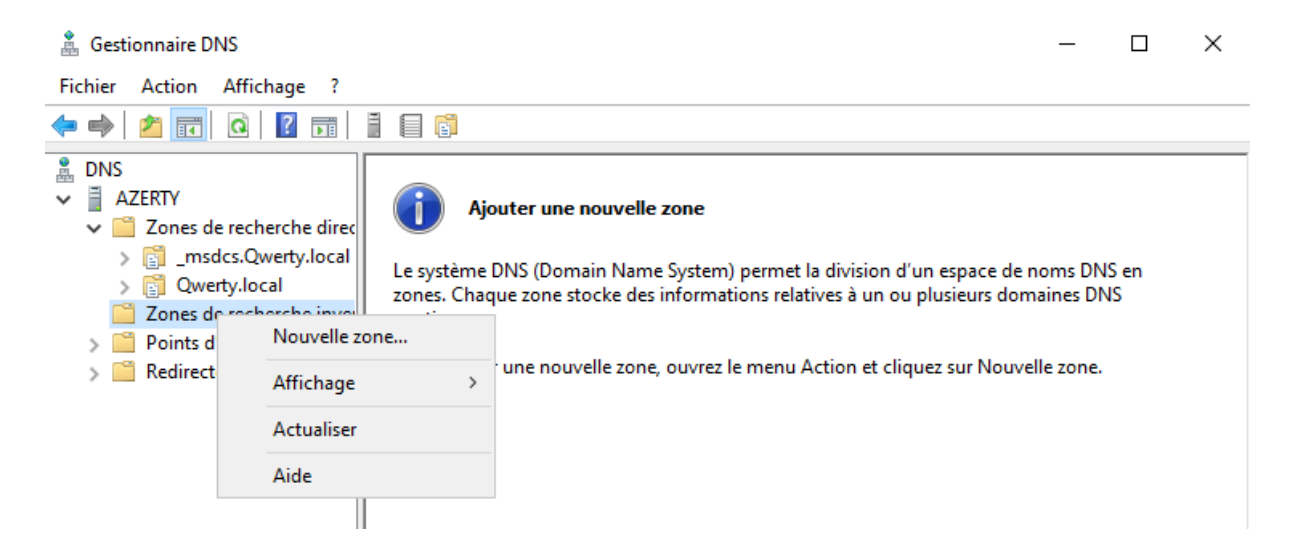

- Passer l'intro de la création de la nouvelle zone, faire suivant.

| Assistant Nouvelle zone |                                                                                                    | × |  |  |  |
|-------------------------|----------------------------------------------------------------------------------------------------|---|--|--|--|
|                         | Bienvenue !                                                                                                    |   |  |  |  |
|                         | Cet Assistant vous permet de créer une nouvelle zone pour<br>le serveur DNS.<br>Une zone traduit les noms DNS en données relatives, telles<br>que des adresses IP ou des services réseau. |   |  |  |  |
|                         | Cliquez sur Suivant pour continuer.                                                                                                    |   |  |  |  |
|                         |                                                                                                    |   |  |  |  |
|                         |                                                                                                    |   |  |  |  |
|                         |                                                                                                    |   |  |  |  |
|                         |                                                                                                    |   |  |  |  |
|                         |                                                                                                    |   |  |  |  |
|                         | < Précédent Suivant > Annuler                                                                                                    |   |  |  |  |

### - Sélectionner « Zone principale », faire suivant.

| Le serveur DNS prend en ch                                                                                                    | arge différents ty                                                                                   | /pes de zones et                                                                                     | de stockages.                                                                                        | THE AVAILABLE OF                         |
|----------------------------------------------------------------------------------------------------|----------------------------------------------------------------------------------------------------|----------------------------------------------------------------------------------------------------|----------------------------------------------------------------------------------------------------|------------------------------------------|
| Sélectionnez le type de zone                                                                                                    | que vous voulez                                                                                      | créer :                                                                                              |                                                                                                    |                                          |
| Zone principale                                                                                                    |                                                                                                    |                                                                                                    |                                                                                                    |                                          |
| Crée une copie d'une zor                                                                                                    | ne qui peut être n                                                                                   | nise à jour directe                                                                                  | ement sur ce serve                                                                                   | eur.                                     |
| <ul> <li>Zone secondaire</li> <li>Crée une copie de la zon<br/>équilibrer la charge de tra<br/>tolérance de pannes.</li> <li>Zone de stub</li> <li>Crée une copie d'une zor<br/>serveur (NS), Source de<br/>Host (A) ». Un serveur co<br/>zone.</li> </ul> | e qui existe sur u<br>avail des serveur<br>ne contenant unio<br>nom (SOA), et év<br>ontenant une zor | n autre serveur.<br>s principaux et au<br>quement des enre<br>ventuellement de<br>ne de stub ne fait | Cette option aide<br>utorise la gestion<br>egistrements Nom<br>s enregistrements<br>pas autorité pou | aà<br>de la<br>de<br>s « glue<br>r cette |
| Enregistrer la zone dans<br>un contrôleur de domaine                                                                                                    | Active Directory (<br>accessible en éc                                                               | (disponible unique<br>riture)                                                                        | ement si le serveu                                                                                   | r DNS est                                |

- sélectionner « Vers tous les serveurs DNS exécutés sur des contrôleurs de domaine dans ce domaine : Qwerty.local », faire suivant.

| Assistant Nouvelle zone                                                                                                    | ×      |
|----------------------------------------------------------------------------------------------------|--------|
| Étendue de la zone de réplication de Active Directory<br>Vous pouvez sélectionner la façon dont les données DNS doivent être répliquées<br>sur votre réseau. | -      |
| Choisissez la façon dont les données de la zone doivent être répliquées :                                                                                    |        |
| <ul> <li>Vers tous les serveurs DNS exécutés sur des contrôleurs de domaine dans cette forê<br/>Qwerty.local</li> </ul>                                      | t:     |
| Vers tous les serveurs DNS exécutés sur des contrôleurs de domaine dans ce<br>domaine : Qwerty.local                                                         |        |
| <ul> <li>Vers tous les contrôleurs de ce domaine (compatibilité avec Windows 2000) :<br/>Qwerty.local</li> </ul>                                             |        |
| <ul> <li>Vers tous les contrôleurs de domaine spécifiés dans l'étendue de cette partition<br/>d'annuaire ;</li> </ul>                                        |        |
|                                                                                                    | $\sim$ |
|                                                                                                    |        |
|                                                                                                    |        |
|                                                                                                    |        |
| < Précédent Suivant > Annule                                                                                                    | r      |

- Sélectionner « Zone de recherche inversée IPv4 », puis suivant.

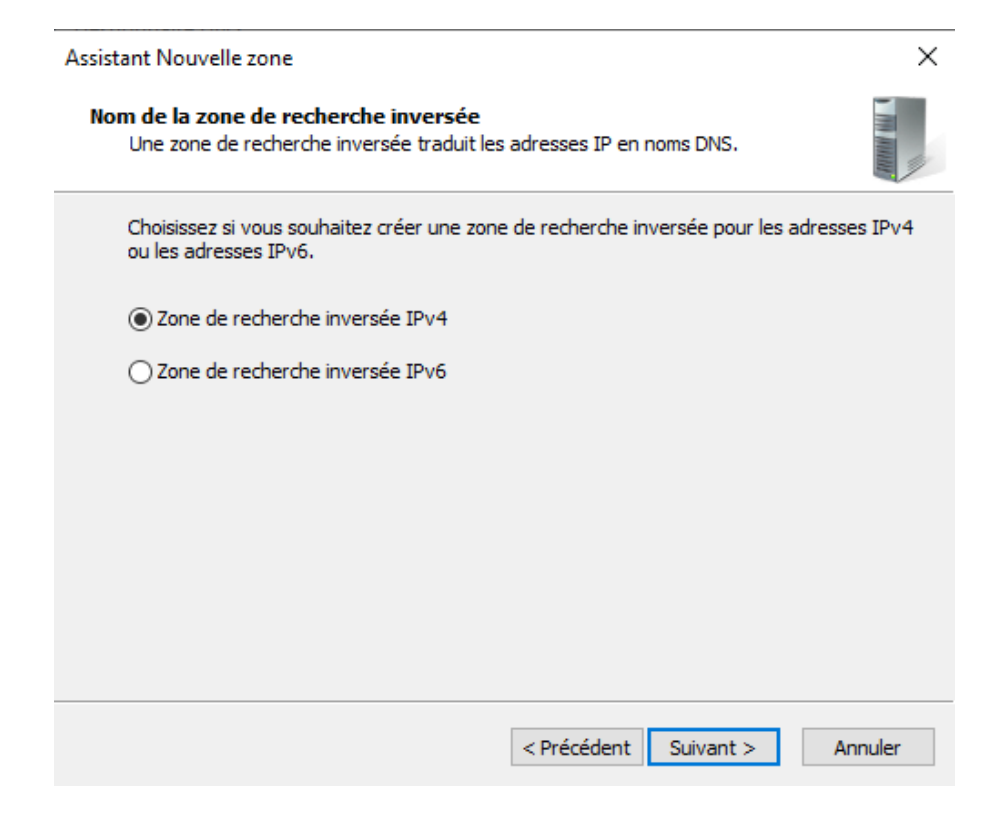

- Sélectionné « L'ID réseau 192.168.X.0 »

| Assistant Nouvelle zone X                                                                                                    |
|----------------------------------------------------------------------------------------------------|
| Nom de la zone de recherche inversée<br>Une zone de recherche inversée traduit les adresses IP en noms DNS.                                                                                                    |
| Pour identifier la zone de recherche inversée, entrez l'ID réseau ou le nom de la zone.<br>ID réseau :           192         .168         .3         .           192         .168         .3         .                                                                                                    |
| L'ID réseau est la partie des adresses IP qui appartient à cette zone. Entrez l'ID<br>réseau dans son ordre normal (non inversé).<br>Si vous utilisez un zéro dans l'ID réseau, il va apparaître dans le nom de la zone. Par<br>exemple, l'ID réseau 10 crée la zone 10.in-addr.arpa, l'ID réseau 10.0 crée la zone<br>0.10.in-addr.arpa. |
| 3. 168. 192. in-addr. arpa                                                                                                    |
| < Précédent Suivant > Annuler                                                                                                    |

- Sélectionner « N'autoriser que les mises à jour dynamiques sécurisées », faire suivant.

| Assistant Nouvelle zone                                                                                                    | ×     |  |
|----------------------------------------------------------------------------------------------------|-------|--|
| Mise à niveau dynamique<br>Vous pouvez spécifier que cette zone DNS accepte les mises à jour sécurisées,<br>non sécurisées ou non dynamiques.                                                                                                    |       |  |
| Les mises à jour dynamiques permettent au client DNS d'enregistrer et de mettre à jour de<br>manière dynamique leurs enregistrements de ressources avec un serveur DNS dès qu'une<br>modification a lieu.<br>Sélectionnez le type de mises à jour dynamiques que vous souhaitez autoriser : |       |  |
| N'autoriser que les mises à jour dynamiques sécurisées (recommandé pour<br>Active Directory)                                                                                                    |       |  |
| Cette option n'est disponible que pour les zones intégrées à Active Directory.                                                                                                    |       |  |
| Autoriser à la fois les mises à jours dynamiques sécurisées et non sécurisées<br>Les mises à jour dynamiques d'enregistrement de ressources sont acceptées à partir o<br>n'importe quel client.                                                                                             | de    |  |
| Cette option peut mettre en danger la sécurité de vos données car les mises à<br>risquent d'être acceptées à partir d'une source non approuvée.                                                                                                    | jour  |  |
| Ne pas autoriser les mises à jour dynamiques<br>Les mises à jour dynamiques des enregistrements de ressources ne sont pas acceptées par<br>cette zone. Vous devez mettre à jour ces enregistrements manuellement.                                                                           |       |  |
| < Précédent Suivant > An                                                                                                    | nuler |  |

- Finaliser la création de la nouvelle zone, faire **terminer**.

| Assistant Nouvelle zone | ×                                                                                                    |
|-------------------------|----------------------------------------------------------------------------------------------------|
|                         | Fin de l'Assistant Nouvelle zone                                                                                                    |
|                         | L'Assistant Nouvelle zone s'est terminé correctement. Vous<br>avez spécifié les paramètres suivants :                                                                                                  |
|                         | Nom : 3.168.192.in-addr.arpa                                                                                                    |
|                         | Type : Serveur principal intégré à Active<br>Directory                                                                                                    |
|                         | Type de recherche : Inversée                                                                                                    |
|                         | Remarque : ajoutez des enregistrements à la zone, ou vérifiez<br>que les enregistrements sont mis à jour de façon dynamique.<br>Vous pourrez ensuite vérifier la résolution des noms avec<br>nslookup. |
|                         | Pour fermer cet Assistant et créer une nouvelle zone, diquez<br>sur Terminer.                                                                                                    |
|                         |                                                                                                    |
|                         | < Précédent Terminer Annuler                                                                                                    |